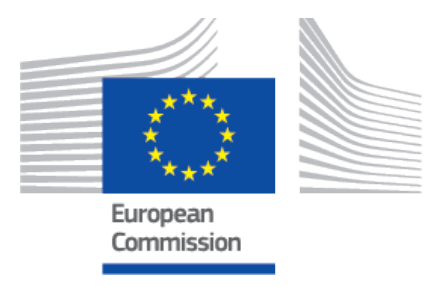

# EU Coding Platform user manual Compendia

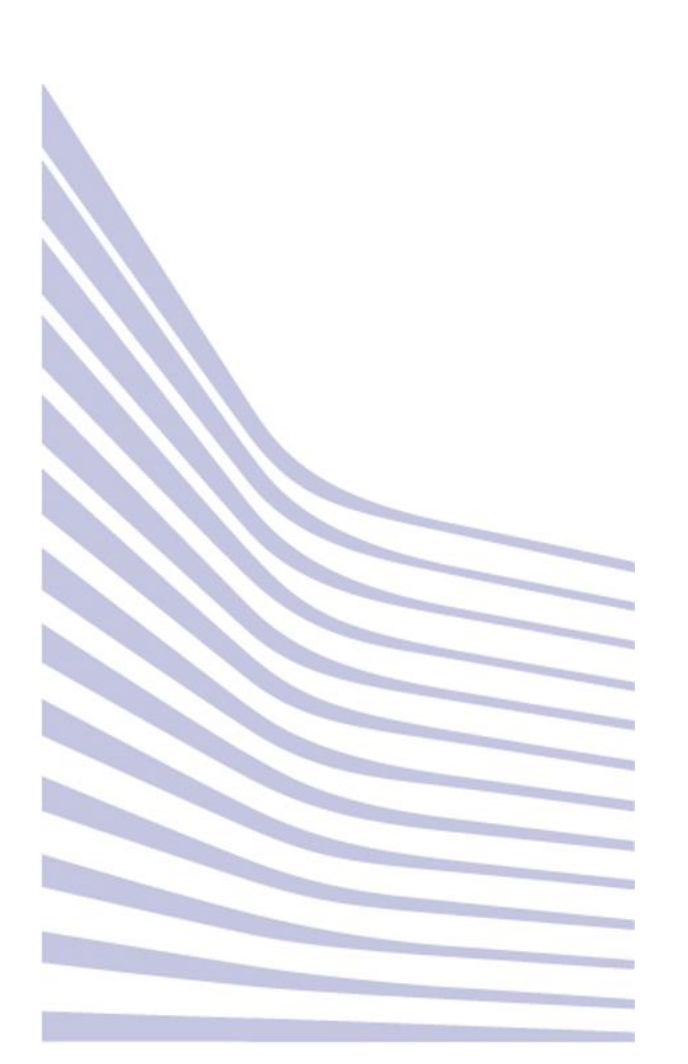

## **Table of Contents**

| 1. Introduction                                  | 1  |
|--------------------------------------------------|----|
| 2. EU Tissue Establishment Compendium            | 2  |
| 2.1. EU TE List                                  | 2  |
| 2.1.1. Background                                | 2  |
| Examples                                         | 2  |
| 2.1.2. Search and filter criteria                | 2  |
| 2.1.3. Download Tissue Establishments (TE) list  | 5  |
| 2.2. Activities                                  | 7  |
| 3. EU Tissues and Cells Product Compendium       | 10 |
| 3.1. Background                                  | 10 |
| 3.1.1. Structure                                 | 10 |
| 3.2. List of the tissues and cells product codes | 11 |
| 3.3. Links                                       | 13 |
| 3.4. Gereral remarks                             | 13 |
| 4. Addendum for logged in users                  | 14 |

# **1** Introduction

This section shows to the user the two Compendia contained in the platform and available in the second tab of the top menu:

- the Tissue Establishments Compendium included the list of Competent Authorities
- the EU Tissues and Cells Product Compendium.

|                                          | EU Coding Platform                                                                                                    |
|------------------------------------------|----------------------------------------------------------------------------------------------------|
| European<br>Commission                   | Reference Compendia for the Application of a single Europe                                                                                   |
| SEC LookUp                               | Compendia TE Management Admin                                                                                                    |
| EU Tissue<br>Establishment<br>Compendium | Overview Tissue Establishments   TE Details  Search                                                                                          |
| EU TE List                               |                                                                                                    |
| Filter by Activities                     |                                                                                                    |
| CA Compendium                            | TE Name ≎                                                                                                    |
| CA List                                  |                                                                                                    |
| EU Tissue and Cell                       | Medical Center "Repromed" Ltd.                                                                                                    |
| EUTC                                     | Specialized Hospital For Active Treatment of Hematologic Diseases (<br>Specialized Hospital For Active Treatment of Hemalothologic Diseases) |
| Product List                             | Zimmer Biomet Danmark ApS3 (aaa3)                                                                                                    |
| National Product<br>Description          | "New Life" Specialized Gynecology Medical Center Ltd.                                                                                        |
| Product Categories                       | "Vienna" In Vitro Medical Center Ltd. (Multiprofile Hospital for Active                                                                      |
| Others                                   | Treatment "Tokuda Hospital Sofia" JSC)                                                                                                    |
| Countries                                | 123 med GmbH                                                                                                    |
| Code Systems<br>Ref. Codes               | A-SkinNederland B.V. until 11/18 (B.V.)                                                                                                    |

# 2 EU Tissue Establishment Compendium

## 2.1 EU TE List

Default setting is the list of all Tissue Establishments (TE) operating in EU. User can search via TE Name, EU TE Code, City, Country and a Global Search tool is available. The following examples will show the combination of search criteria and export into various common formats.

## 2.1.1 Background

Every TE is identified in the compendium by a unique TE code comprising a two character country code (ISO Standard) and identifier TE number that is unique within the country. This TE code will be used in the Single European Code (SEC) to identify the TE on all its products.

For traceability purposes, one EU TE code will cover all physical locations of a TE with one system for allocating unique donation numbers. If a TE includes services that procure, process and distribute different types of tissues and cells using separate donation number allocation systems, these entities should be allocated different codes in the EU TE Compendium. It is the responsibility of the Competent Authority (CA) to identify such TEs and act appropriately for their correct identification in the EU TE Compendium.

## Examples

If a hospital department includes, for example, both heart valve and cord blood banking services under a single Responsible Person and <u>authorized by a single CA, but the</u> <u>donation number allocation systems for their two services are different</u>, it is critical that two separate TE codes are allocated to ensure uniqueness of each SEC DI sequence.

In order to avoid duplication of TE codes within one country where there is more than one CA, the MS must ensure that the CAs use numbering systems that do not overlap or the TE numbers should be allocated at EU level. Where a national TE coding system exists but the TE code is longer than six characters, the TE number will be allocated at EU level.

If a TE is <u>authorised</u>, <u>licensed</u>, <u>accredited or designated for different types of tissues or</u> <u>cells by more than one CA</u> they will have just one entry in the TE Compendium where both kinds of authorisation will be shown. In these particular cases, if a national system of TE identifiers, compatible with the SEC, was reported, a code allocated at EU level will be however used in the compendium unless the CAs can assure the allocation of different TE numbers.

## 2.1.2 Search and filter criteria

There are several search and filter criteria. You can search against:

#### • EU TE Code

| Overview Tissue Establishments   TE Details     |               |          |             |        |
|-------------------------------------------------|---------------|----------|-------------|--------|
| Sea                                             | arch          |          |             |        |
| TE Name 🗢                                       | EU TE Code \$ | City ≎   | Country ≎   | TE Pdf |
| AKESO Fertility Centre (Private Embryology Lab) | CY000535      | Limassol | Cyprus      | 0      |
| Biomet Global Supply Center (B.V.)              | NL005369      | Breda    | Netherlands | 0      |
| CENTRO MEDICO GINFER, S.L.P.                    | ES006253      | Zaragoza | Spain       | 0      |

#### • TE name

| Search                                                                 |              |           |           |       |
|------------------------------------------------------------------------|--------------|-----------|-----------|-------|
| TE Name ≎<br>hospital                                                  | EU TE Code 🔺 | City ≎    | Country ≎ | TE Pd |
| Centre de fertilité (Centre hospitalier de l'Ardenne (Vivalia))        | BE090017     | Libramont | Belgium   | 0     |
| Multiprofile Hospital for Active Treatment "Burgas" JSC                | BG000211     | Burgas    | Bulgaria  | 0     |
| Multiprofile Hospital for Active Treatment "Plovdiv"                   | BG000869     | Plovdiv   | Bulgaria  | 0     |
| Specialized Hospital for Active Treatment of Obstetrics and Gynecology |              |           |           |       |

#### • City

|   | Search                                                                                          |              |                  |           |
|---|-------------------------------------------------------------------------------------------------|--------------|------------------|-----------|
|   | TE Name ≎                                                                                       | EU TE Code ≎ | City ≎<br>zagreb | Country ≎ |
|   | Alea Fertility                                                                                  | HR015156     | Zagreb           | Croatia   |
|   | Clinical Hospital Merkur                                                                        | HR001307     | Zagreb           | Croatia   |
|   | Clinical Hospital Sveti Duh                                                                     | HR001308     | Zagreb           | Croatia   |
|   | Croatian Tissue and Cell Bank (University Hospital Centre Zagreb)                               | HR001301     | Zagreb           | Croatia   |
|   | IVF Centre Lučinger                                                                             | HR007393     | Zagreb           | Croatia   |
| R | Institute for transfusion medicine and transplatation biology (Clinical Hospital Centre Zagreb) | HR001300     | Zagreb           | Croatia   |
|   | Polyclinic Betaplus                                                                             | HR001302     | Zagreb           | Croatia   |
|   | Polyclinic IVF                                                                                  | HR001303     | Zagreb           | Croatia   |
|   | Polyclinic Repromed                                                                             | HR007394     | Zagreb           | Croatia   |
|   | Special Hospital Podobnik                                                                       | HR001304     | Zagreb           | Croatia   |

• Country (select it from the drop-down list)

|                                                                                        | Search       |         |                                        |
|----------------------------------------------------------------------------------------|--------------|---------|----------------------------------------|
| TE Name 🗢                                                                              | EU TE Code 🔺 | City ≎  | Country ≎<br>BG-Bulgar ✓               |
| Multiprofile Hospital for Active Treatment "Burgas" JSC                                | BG000211     | Burgas  | AT-Austria                             |
| Medical Center "Clinical Institute for Reproductive Medicine" Ltd.                     | BG000865     | Pleven  | BE-Belgium<br>BG-Bulgaria<br>BR-Brasil |
| Medical Center "Repromed" Ltd.                                                         | BG000866     | Pleven  | CY-Cyprus<br>CZ-Czech Republic         |
| Dispensary for Specialized Outpatient Medical Care - Medical Cente<br>"Salmanida" Ltd. | r BG000867   | Plovdiv | DE-Germany<br>DK-Denmark<br>EE-Estonia |
| Medical Center "Bora" Ltd.                                                             | BG000868     | Plovdiv | ES-Spain<br>FI-Finland                 |
| Multiprofile Hospital for Active Treatment "Plovdiv"                                   | BG000869     | Plovdiv | FR-France<br>GB-Great Britain          |
| Specialized Hospital for Active Treatment of Obstetrics and Gynecole<br>"Selena" Ltd.  | ogy BG000870 | Plovdiv | HR-Croatia<br>HU-Hungary               |
| Specialized Hospital for Active Treatment of Obstetrics and Gynecold<br>"Selena" Ltd.  | ogy BG000871 | Plovdiv | IE-Ireland<br>IS-Island<br>IT-Italy    |

## • anything via Global Search

| Sea                                                                                                    | arch         |                        |                  |       |
|----------------------------------------------------------------------------------------------------|--------------|------------------------|------------------|-------|
| musc                                                                                                    |              |                        |                  |       |
| TE Name ≎                                                                                                    | EU TE Code ≎ | City ≎                 | Country ≎<br>— ✓ | TE Pd |
| Banca Regionale del Tessuto Muscolo-scheletrico (Istituto Ortopedico<br>G. Pini)                                                    | IT000667     | Milano                 | Italy            | 0     |
| Banca dei Tessuti muscoloscheletrici Regione Piemonte e Valle<br>d'Aosta (AOU Città della Salute e della Scienza di Torino PO CTO ) | IT001163     | Torino                 | Italy            | 0     |
| Banca del Tessuto Muscolo-Scheletrico della Regione Lazio - IFO<br>(IFO - Cattolica)                                                | IT000968     | Roma                   | Italy            | 0     |
| Banca delle Cellule e del Tessuto Muscoloscheletrico (Istituto<br>Ortopedico Rizzoli)                                               | IT000096     | Bologna                | Italy            | 0     |
| Instituto De Ortopedia Y Banco De Tejidos Musculosqueléticos De La<br>Universidad De Santiago (Universidad De Santiago)             | ES001037     | Santiago De Compostela | Spain            | 0     |
| 1-5 out of 5                                                                                                    | ⊧ 10         | ~                      |                  |       |

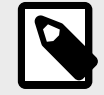

#### NOTE

You can combine the Global Search with other filters.

| Search                                                                           |               |        |                |    |
|----------------------------------------------------------------------------------|---------------|--------|----------------|----|
| musc                                                                             |               |        |                |    |
| TE Name ≎                                                                        | EU TE Code \$ | City ≎ | Country ≎<br>❤ | TE |
| Banca Regionale del Tessuto Muscolo-scheletrico (Istituto Ortopedico G.<br>Pini) | IT000667      | Milano | Italy          |    |
| 1-1 out of 1 (4) 1 (5) (5)                                                       | 10            | ~      |                |    |
|                                                                                  | CSV           |        |                |    |

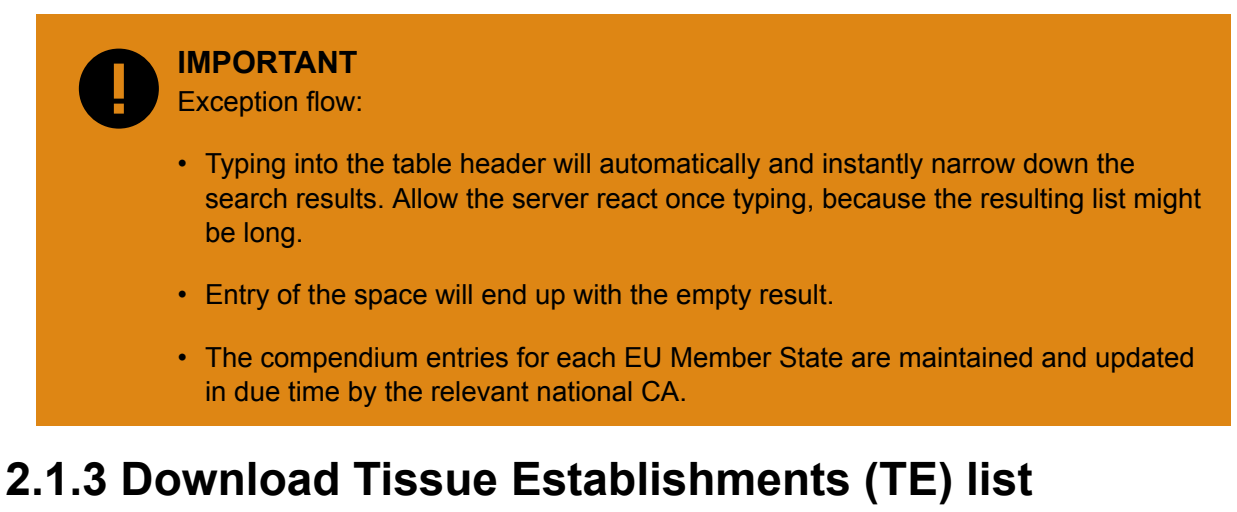

Once filtered you can export TE list into several export formats.

1. Go to the bottom of the screen and select one of the available formats.

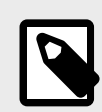

Currently available export formats are .XLS, .PDF, .XML, .CSV.

|   | TE Name ≎                                                                                       | EU TE Code ≎ | City ≎<br>zagreb | Country ≎ | TE Pd |
|---|-------------------------------------------------------------------------------------------------|--------------|------------------|-----------|-------|
|   | Alea Fertility                                                                                  | HR015156     | Zagreb           | Croatia   | 0     |
|   | Clinical Hospital Merkur                                                                        | HR001307     | Zagreb           | Croatia   | 0     |
|   | Clinical Hospital Sveti Duh                                                                     | HR001308     | Zagreb           | Croatia   | 0     |
|   | Croatian Tissue and Cell Bank (University Hospital Centre Zagreb)                               | HR001301     | Zagreb           | Croatia   | 0     |
|   | IVF Centre Lučinger                                                                             | HR007393     | Zagreb           | Croatia   | 0     |
| R | Institute for transfusion medicine and transplatation biology (Clinical Hospital Centre Zagreb) | HR001300     | Zagreb           | Croatia   | 0     |
|   | Polyclinic Betaplus                                                                             | HR001302     | Zagreb           | Croatia   | 0     |
|   | Polyclinic IVF                                                                                  | HR001303     | Zagreb           | Croatia   | 0     |
|   | Polyclinic Repromed                                                                             | HR007394     | Zagreb           | Croatia   | 0     |
|   | Special Hospital Podobnik                                                                       | HR001304     | Zagreb           | Croatia   | 0     |
|   | 1-10 out of 13 🔤 🖂 1 2 🍽 🍽                                                                      | 10           | ~                |           |       |

2. Once you click on the format you want, the download starts.

| ■ TEs_zagreb (3).xls へ |  |
|------------------------|--|

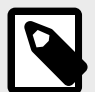

### NOTE

You can download a Tissue Establishment list in PDF by clicking on the symbol in the *TE PDF* column:

| TE Name 🗢                   | EU TE Code \$ | City ≎ | Country ≎ | <b>TE D</b> .4 |
|-----------------------------|---------------|--------|-----------|----------------|
|                             |               | zagreb | - *       | TE Pa          |
| Alea Fertility              | HR015156      | Zagreb | Croatia   | 0              |
| Clinical Hospital Merkur    | HR001307      | Zagreb | Croatia   | 0              |
| Clinical Hospital Sveti Duh | HR001308      | Zagreb | Croatia   | 0              |

3. After clicking on EU TE Code or TE Name, you can see the **Authorization status** of the selected **Tissue Establishment**:

| Overview Tissue Establishments   TE Details |                               |                                          |  |  |
|---------------------------------------------|-------------------------------|------------------------------------------|--|--|
| Details of IT008640                         |                               |                                          |  |  |
| Establishment Name                          | Azienda Policlinico Ospedalie | ero Umberto I                            |  |  |
| EU TE Code                                  | IT008640                      |                                          |  |  |
| Status                                      | Active                        |                                          |  |  |
| Hospital Name                               | Centro PMA Umberto I          |                                          |  |  |
| National Code                               | 120017                        | 120017                                   |  |  |
| Competent Authority                         | IT029-Italian National Transp | IT029-Italian National Transplant Center |  |  |
| Country                                     | IT - Italy                    |                                          |  |  |
| Address of TE                               | viale Regina Elena, 324       |                                          |  |  |
| Address of TE                               | 00161 Roma                    | Italy                                    |  |  |
| Contacts                                    |                               |                                          |  |  |
| Phone                                       | 0649972548                    |                                          |  |  |
| Fax                                         | 0649972548                    |                                          |  |  |
| E-mail                                      | cesare.aragona@uniroma1.it    |                                          |  |  |

| ompetent Authorities                       | Type of Authorisation  | 1                       | Last       | registratio  | n update   |         |              |        |        |
|--------------------------------------------|------------------------|-------------------------|------------|--------------|------------|---------|--------------|--------|--------|
| T029-Italian National Transplant<br>Center | System site inspection |                         | 21/07/2016 |              |            |         |              |        |        |
| Category of tissues/cells                  | Detail                 | Procurement<br>Donation | Testing    | Preservation | Processing | Storage | Distribution | Import | Export |
| Reproductive, Oocytes                      | Partner                | А                       |            | Α            | А          | А       | Α            |        |        |
|                                            | Non partner            | А                       |            | A            | А          | А       | А            |        |        |
|                                            | Fertility preservation | А                       |            | А            | А          | А       | А            |        |        |
| Reproductive, Sperm                        | Partner                | А                       |            | А            | А          | А       | А            |        |        |
|                                            | Non partner            | А                       |            | А            | А          | А       | А            |        |        |
|                                            | Fertility preservation | А                       |            | А            | А          | А       | А            |        |        |
| Reproductive, Embryos/Zygotes              | Partner                | А                       |            | А            | А          | А       | А            |        |        |
|                                            | Non partner            | А                       |            | А            | А          | А       | А            |        |        |
|                                            | Fertility preservation |                         |            |              |            |         |              |        |        |
| Reproductive, Ovarian                      |                        |                         |            |              |            |         |              |        |        |
| Reproductive, Testicular                   |                        |                         |            |              |            |         |              |        |        |

4. To get back to TE List, click on *Overview Tissue Establishments* link.

| Do not click                             | NT<br>on browser button B | ack!                                      |                  |
|------------------------------------------|---------------------------|-------------------------------------------|------------------|
| European<br>Commission                   | Reference C               | ompendia for the Application of a si      | ngle European Co |
| SEC LookUp                               | Compendia TE Ma           | anagement Admin                           |                  |
| EU Tissue<br>Establishment<br>Compendium | Overview Tissue Es        | tablishments • TE Details                 |                  |
| Filter by Activities                     | Establishment Name        | Azienda Policlinico Ospedaliero Umberto I |                  |
| EU Tissue and Cell<br>Product Compendium | EU TE Code                | IT008640                                  |                  |
| EUTC<br>Product List                     | Status<br>Hospital Name   | Active<br>Centro PMA Umberto I            |                  |

## **2.2 Activities**

This option enables users to search the Tissue Establishments by their activities:

| SEC LookUp                      | Compendia        | TE Management Admin           |
|---------------------------------|------------------|-------------------------------|
|                                 |                  |                               |
|                                 |                  |                               |
| EU Tissue<br>Establishment      | Filter           |                               |
| Compendium                      |                  |                               |
| EU TE List                      | Pick Categories  | Cardiovascular. Valves        |
| Filter by Activities            |                  | Cardiovascular, Vessels       |
| CA Compendium                   |                  | Mature Cell, Hepatocyte       |
| CA List                         |                  | Mature Cell, Keratinocyte     |
| EU Tissue and Cell              |                  | Mature Cells, MNC +           |
| Product Compendium              |                  | Mature Cell, Pancreatic Islet |
| EUTC                            |                  | Cells                         |
| Product List                    |                  |                               |
| National Product<br>Description | Pick Activities: | Procurement Donation          |
| Product Categories              |                  | Preservation                  |
| Others                          |                  | Processing                    |
| Countries                       |                  | Storage                       |
| Code Systems                    |                  | Distribution                  |
| Ref Codes                       |                  | Import                        |
| Links                           | Dick Countries   | Export 👻                      |
| Europada                        | Pick Countries   | Austria - AT                  |
| Eurocode                        |                  | Beigium - BE                  |
| ICCBBA-ISB1128                  |                  | Bulgaria - BG                 |

1. Refine your search by picking one or more category of products using the buttons:

#### • Add

| → |  |  |  |
|---|--|--|--|
|   |  |  |  |
|   |  |  |  |

Add all

| $\rightarrow$ |  |  |
|---------------|--|--|
|               |  |  |
|               |  |  |
|               |  |  |
|               |  |  |

Remove

| ÷ |  |  |  |
|---|--|--|--|
|   |  |  |  |
|   |  |  |  |

Remove all

| 14 |  |  |  |
|----|--|--|--|
| 14 |  |  |  |
|    |  |  |  |

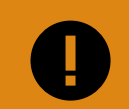

IMPORTANT

You **must** select at least one category of products.

2. Pick the activities and the countries (if relevant for your search).

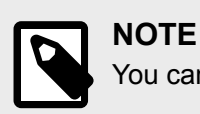

You can focus the search on a simple city in certain country.

The output will be the TEs with its legal activities.
 In the example below, all valid TEs from Praha, Czech Republic are displayed:

|                                                         | TE Name ≎                                                                                                    | City ≎                                   | EU TE Code ≎                        | TE Pdf  |
|---------------------------------------------------------|----------------------------------------------------------------------------------------------------|------------------------------------------|-------------------------------------|---------|
| RO                                                      | Avenier a.s.                                                                                                    | Brno                                     | CZ000144                            | 0       |
| 0                                                       | Fakultni nemocnice Brno                                                                                                    | Brno                                     | CZ000149                            | 0       |
| 0                                                       | Narodni Centrum Tkani a Bunek a.s.                                                                                                    | Brno                                     | CZ000152                            | 0       |
| 0                                                       | Fakultni nemocnice Hradec Kralove                                                                                                    | Hradec Kralove                           | CZ000427                            | 0       |
| 0                                                       | Ambulance Meditrans s.r.o.                                                                                                    | Praha                                    | CZ000907                            | 0       |
| 0                                                       | Fakultni nemocnice Kralovske Vinohrady                                                                                                    | Praha                                    | CZ000916                            | 0       |
| 0                                                       | Fakultni nemocnice v Motole                                                                                                    | Praha                                    | CZ000917                            | 0       |
| O                                                       | Rudolf Bures                                                                                                    | Praha                                    | CZ000930                            | 0       |
|                                                         | 1-8 out of 8 🔤 🔫 1 🕨 💷                                                                                                    | 10                                       | ~                                   |         |
|                                                         | х Д +                                                                                                    | csv                                      |                                     |         |
| tered l                                                 | Eilter                                                                                                    |                                          |                                     |         |
| ategorie<br>ctivities:<br>ountries<br>ssue Es<br>ty Nam | es:Membrane, Amniotic,Membrane, Fascia Lat<br>Procurement Donation,Preservation,Processi<br>5:Czech Republic,<br>stablishment Name (substring):<br>e (substring): | ta,Membrane, Fasc<br>ng,Storage,Distribu | ia Rectus,<br>tion,Import,Export,Tr | esting, |
| ctivities                                               | s Legend                                                                                                    |                                          |                                     |         |
| - Author<br>- Suspe                                     | rized<br>ended                                                                                                    |                                          |                                     |         |
| - Revol                                                 | ked                                                                                                    |                                          |                                     |         |
|                                                         |                                                                                                    |                                          |                                     |         |

# 3 EU Tissues and Cells Product Compendium

## 3.1 Background

The product compendium is a **register of all types of tissues and cells circulating in the Union and the respective product** under the 3 permitted coding systems.

TEs will need to ensure that every tissue or cell product that they distribute carries a SEC containing a **product coding system identifier and product code combination** that appears in the compendium as a code used in their country.

The three coding systems included in the compendium are the European Coding System (EUTC), ISBT 128 and Eurocode. Each Member State has identified whether any of its TEs are using ISBT 128 or Eurocode. Some Member States will use only the high level EUTC in the SEC. In most Member States, there will be a combination of approaches with some TEs using the EUTC and others using ISBT 128 or (in Germany) Eurocode.

**EUTC codes** are associated with high-level descriptions of human tissue and cell products. Information such as method of preservation or sterilization is not coded. TEs using the EUTC in the SEC should continue to show the more detailed nationally or locally agreed description of their products, as they currently do, on the label to provide adequate product information for clinical users.

**CAs and TEs** may also use the product compendium to look up information on cells and tissues imported from another EU Member State, and to determine the correct tissue and cell categories for activity and adverse event/reaction reporting.

## 3.1.1 Structure

The product compendium comprises a number of reference tables with logical mappings. The diagram below shows this in schematic form.

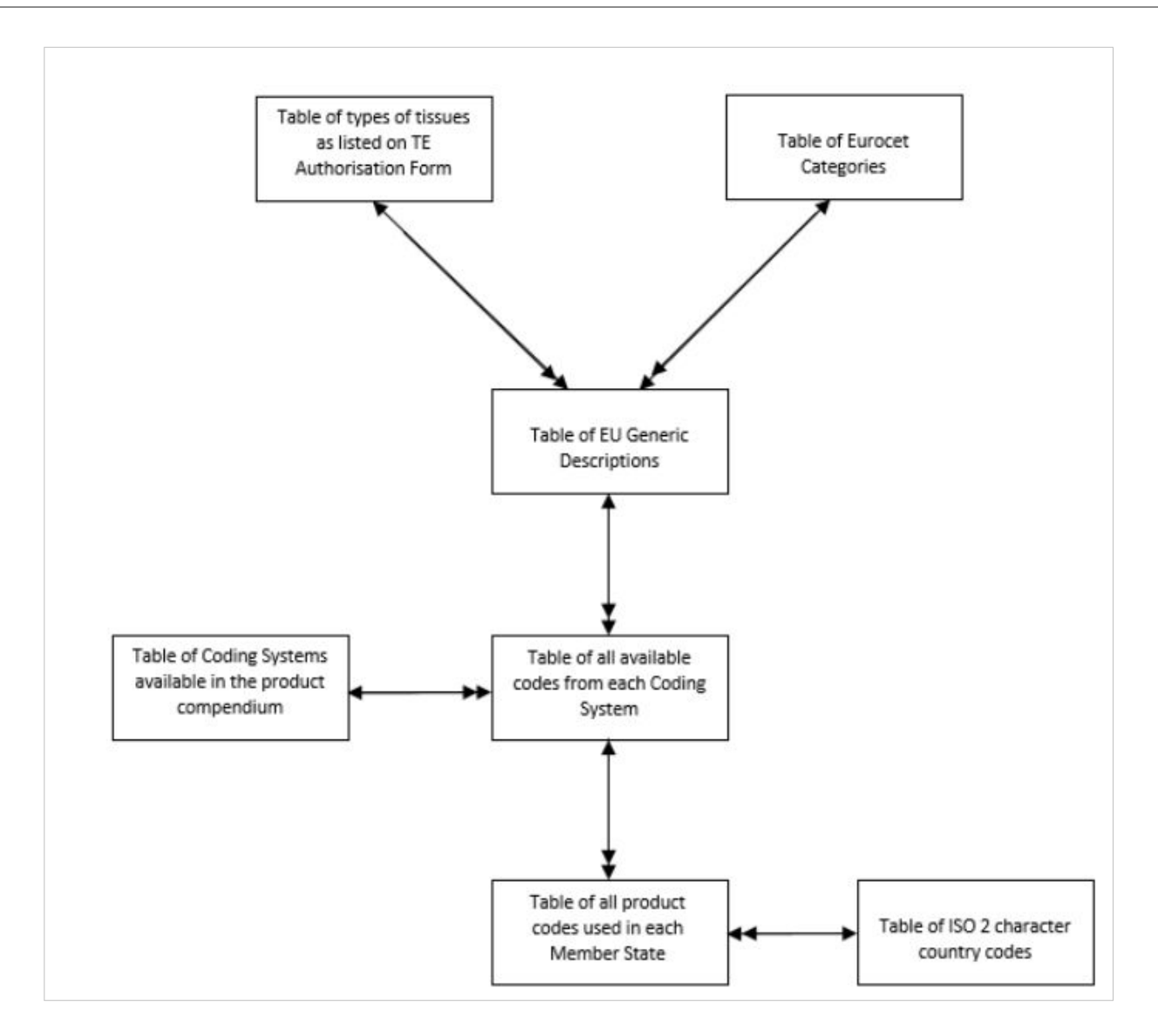

# **3.2 List of the tissues and cells product codes**

The following lists are available to **view** or **download** from the EU Coding Platform on the European Commission website. By clicking on each one you will be presented with the respective reports:

• Tissues and cells product codes used by the EU Member States:

| stablishment                           |                   |                                  |              |
|----------------------------------------|-------------------|----------------------------------|--------------|
| U TE List                              | Product number \$ |                                  | EUTC Name \$ |
| ilter by Activities                    | 98                | ADIPOSE CELLS                    |              |
| CA Compendium                          | 97                | ADIPOSE TISSUE                   |              |
| CA List                                | 104               | CARDIAC CELL                     |              |
| U Tissue and Cell<br>roduct Compendium | 105               | CARDIAC TISSUE OTHER             |              |
|                                        | 89                | CARDIOVASCULAR, VALVE            |              |
| raduat Liat                            | 2                 | CARDIOVASCULAR, VALVE, AORTIC    |              |
|                                        | 3                 | CARDIOVASCULAR, VALVE, MITRAL    |              |
| escription                             | 4                 | CARDIOVASCULAR, VALVE, PULMONARY |              |
| roduct Categories                      | 5                 | CARDIOVASCULAR, VESSEL, AORTIC   |              |
| Déboro                                 | r                 |                                  |              |

#### • Product list:

| EU Tissue<br>Establishment               | Product List  |          |                               |                           |          |                                 |
|------------------------------------------|---------------|----------|-------------------------------|---------------------------|----------|---------------------------------|
| ELLTE List                               | Coding System | Product  | Product Name A                | Braduct Characteristic A  | Product  | EUTO Nama A                     |
| Filter by Activities                     |               | number 🤉 | Product Name 🗢                | Product Characteristic \$ | Code \$  | EUTC Name ©                     |
| CA Compendium                            |               |          | VESSELS FOR                   |                           |          | CARDIOVASCULAR                  |
| CA List                                  | A - ISBT 128  | N0011    | RECONSTRUCTION                |                           | A00N0011 | VESSEL, OTHER                   |
| EU Tissue and Cell<br>Product Compendium | A - ISBT 128  | N0012    | VESSELS FOR<br>RECONSTRUCTION | Artery, Iliac             | A00N0012 | CARDIOVASCULAR<br>VESSEL, OTHER |
| EUTC                                     | A - ISBT 128  | N0013    | VESSELS FOR<br>RECONSTRUCTION | Artery, Pulmonary         | A00N0013 | CARDIOVASCULAR<br>VESSEL, OTHER |
| Product List                             |               |          | VESSELS FOR                   |                           |          | CARDIOVASCULAR                  |
| National Product                         | A - ISBT 128  | N0014    | RECONSTRUCTION                | Vein, Iliac               | A00N0014 | VESSEL, OTHER                   |

#### · Product categories:

| SEC LookUp                 | Compendia | TE Management Admin         |                                  |         |
|----------------------------|-----------|-----------------------------|----------------------------------|---------|
|                            |           |                             |                                  |         |
| EU Tissue<br>Establishment | Product C | ategories                   |                                  |         |
| Compendium                 |           |                             |                                  | EUTC    |
| EU TE List                 |           | TE Authorization Category A | EUTC Name A                      | Product |
| Filter by Activities       |           | TE Autorisation category v  | Ed to Name V                     | number  |
| CA Compendium              | ID ¢      |                             |                                  | Ŷ       |
| CA List                    | 68        | Other                       | ADIPOSE CELLS                    | 98      |
| ELL Tissue and Cell        | 68        | Other                       | ADIPOSE TISSUE                   | 97      |
| Product Compendium         | 65        | Cardiovascular              | CARDIAC CELL                     | 104     |
| FUTC                       | 65        | Cardiovascular              | CARDIAC TISSUE OTHER             | 105     |
| Product List               | 1         | Cardiovascular, Valves      | CARDIOVASCULAR, VALVE            | 89      |
| National Product           | 1         | Cardiovascular, Valves      | CARDIOVASCULAR, VALVE, AORTIC    | 2       |
| Description                | 1         | Cardiovascular, Valves      | CARDIOVASCULAR, VALVE, MITRAL    | 3       |
| Product Categories         | 1         | Cardiovascular, Valves      | CARDIOVASCULAR, VALVE, PULMONARY | 4       |
| Others                     | 2         | Cardiovascular, Vessels     | CARDIOVASCULAR, VESSEL, AORTIC   | 5       |

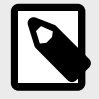

#### NOTE

In all reports, there is a possibility to **search**, **filter** and **export** these product lists and characteristics. To do that, follow the explanation given in ???

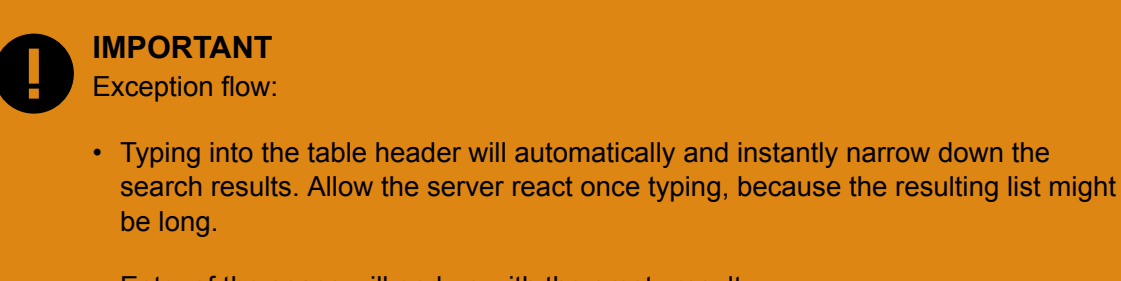

#### • Entry of the space will end up with the empty result.

## 3.3 Links

Useful direct links to the Eurocode and ICCBBA-ISBT128 pages are available.

| EU Tissue<br>Establishment               | Product | Categories                  |                                  |         |
|------------------------------------------|---------|-----------------------------|----------------------------------|---------|
| Compendium                               |         |                             |                                  | EUTC    |
| EUTELIST                                 |         | TE Authorisation Category 🗢 | EUTC Name \$                     | Product |
| Filter by Activities                     | ID ¢    |                             |                                  | \$      |
| CA Compendium                            | 68      | Other                       | ADIPOSE CELLS                    | 98      |
| CA List                                  | 68      | Other                       | ADIPOSE TISSUE                   | 97      |
| EU Tissue and Cell<br>Product Compandium | 65      | Cardiovascular              | CARDIAC CELL                     | 104     |
| FUTC                                     | 65      | Cardiovascular              | CARDIAC TISSUE OTHER             | 105     |
| Droduct List                             | 1       | Cardiovascular, Valves      | CARDIOVASCULAR, VALVE            | 89      |
| National Broduct                         | 1       | Cardiovascular, Valves      | CARDIOVASCULAR, VALVE, AORTIC    | 2       |
| Description                              | 1       | Cardiovascular, Valves      | CARDIOVASCULAR, VALVE, MITRAL    | 3       |
| Product Categories                       | 1       | Cardiovascular, Valves      | CARDIOVASCULAR, VALVE, PULMONARY | 4       |
| Others                                   | 2       | Cardiovascular, Vessels     | CARDIOVASCULAR, VESSEL, AORTIC   | 5       |
| Countries                                | 2       | Cardiovascular, Vessels     | CARDIOVASCULAR, VESSEL, ARTERY   | 6       |
| Code Systems                             |         | 1-10 out of 100             | 4 5 6 7 8 9 10 P> PI 10          | ~       |
| Ref. Codes                               |         |                             |                                  |         |
| Links                                    |         |                             | х L ov                           |         |
| Eurocode                                 |         |                             |                                  |         |
| ICCBBA-ISBT128                           |         |                             |                                  |         |

## **3.4 Gereral remarks**

Sometimes the colours, labels, headers and names of the fields in applications and this manual might be slightly different, but the meaning and the functionality stays the same as described in this manual.

# 4 Addendum for logged in users

The compendia are publicly available; however, authorised users can have access to additional information:

- The National Product Description
- The list of Country Codes (ISO codes)
- The list of Code Systems (EUTC, ISBT128 and Eurocode)

| EU Tissue<br>Establishment | Product | Categories                  |                                  |      |
|----------------------------|---------|-----------------------------|----------------------------------|------|
| Compendium                 |         |                             |                                  | EU   |
| EU TE List                 |         | TE Authorisation Category ≎ | EUTC Name \$                     | Prod |
| Filter by Activities       | ID ≎    |                             |                                  | num  |
| CA Compendium              | 68      | Other                       | ADIPOSE CELLS                    | 98   |
| CA List                    | 68      | Other                       |                                  | 97   |
| EU Tissue and Cell         | 65      | Cardiovascular              |                                  | 10   |
| Product Compendium         | 65      | Cardiovascular              |                                  | 10   |
| EUTC                       | 65      |                             |                                  | 10   |
| Product List               | 1       | Cardiovascular, valves      | CARDIOVASCULAR, VALVE            | 85   |
| National Product           | 1       | Cardiovascular, Valves      | CARDIOVASCULAR, VALVE, AORTIC    | 2    |
| Description                | 1       | Cardiovascular, Valves      | CARDIOVASCULAR, VALVE, MITRAL    | 3    |
| Product Categories         | 1       | Cardiovascular, Valves      | CARDIOVASCULAR, VALVE, PULMONARY | 4    |
| Others                     | 2       | Cardiovascular, Vessels     | CARDIOVASCULAR, VESSEL, AORTIC   | 5    |
| Countries                  | 2       | Cardiovascular, Vessels     | CARDIOVASCULAR, VESSEL, ARTERY   | 6    |
| Code Systems               |         | 1-10 out of 100             |                                  | ~    |
| Ref. Codes                 |         |                             |                                  |      |
| Links                      |         |                             | X L w                            |      |
| Eurocode                   |         |                             |                                  |      |
| ICCBBA-ISBT128             |         |                             |                                  |      |

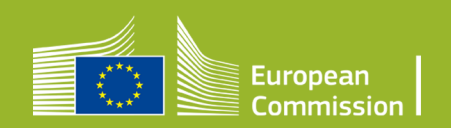